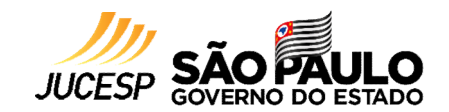

# 01

O link para acesso ao ambiente de pagamentos da SEFAZ está disponível em **ACESSO RÁPIDO**, da página inicial do site da JUCESP:

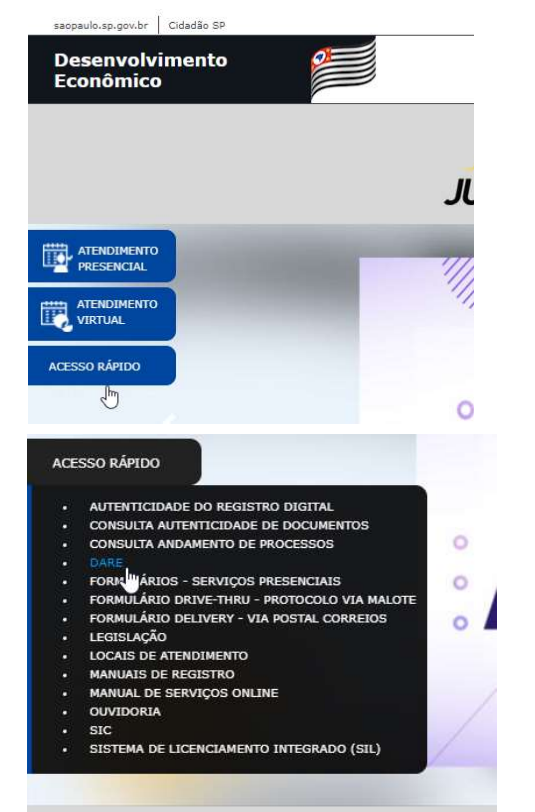

Ao clicar em DARE será direcionado ao ambiente de pagamentos da SEFAZ:

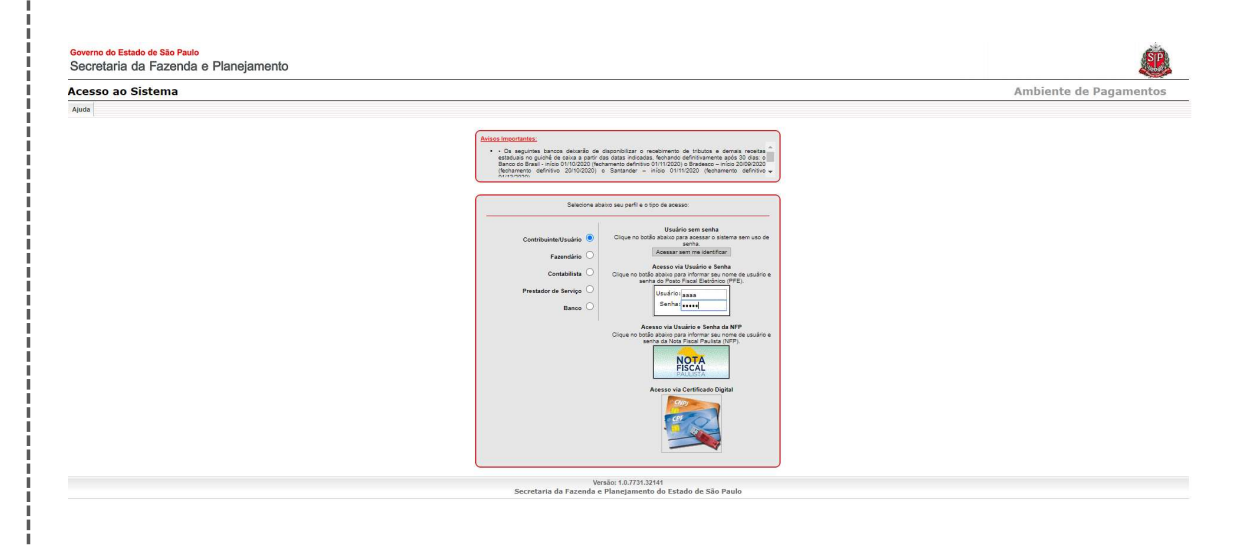

(02)

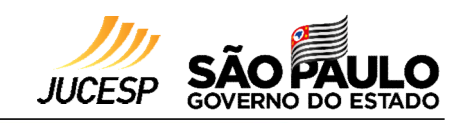

Selecione abaixo seu perfil e o tipo de acesso: Selecione o seu perfil e a forma de se logar, sendo possível: Usuário sem senha ✓ Acessar sem me identificar Clique no botão abaixo para acessar o sistema sem uso de Contribuinte/Usuário 🧿 (usuário sem senha) senha. Acessar sem me identificar Fazendário ✓ Acesso via usuário e senha Acesso via Usuário e Senha Contabilista Clique no botão abaixo para informar seu nome de usuário e (usuário e senha do Posto Fiscal Eletrônico) senha do Posto Fiscal Eletrônico (PFE). Prestador de Serviço Usuário: aaaa Nota Fiscal Paulista  $\checkmark$ Senha: Banco (usuário e senha da NFP) Acesso via Usuário e Senha da NFP Clique no botão abaixo para informar seu nome de usuário e ✓ Acesso via Certificado Digital senha da Nota Fiscal Paulista (NFP). (e-CPF ou e-CNPJ) NOTA FISCAL Acesso via Certificado Digital

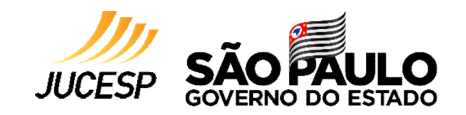

03 Neste guia vamos utilizar a opção, Clicar em Demais Receitas: "Acessar sem me identificar", após clique em "ok": Governo do Estado de São Paulo Secretaria da Fazenda e Planejamento Selecione abaixo seu perfil e o tipo de acesso: Emissão de DARE Usuário sem senha Emissão de DARE Emissão em Lote Ajuda Ambiente de Pagamentos Conta Fiscal Recolhimento Complementar Cesta de Débitos Sem identificação não será possível acessar algumas funcionalidades do sistema. Deseja continuar? Ok Cancelar Selecione a opção desejada Acesso via Usuário e Senha da NFP Seja bem vindo ao sistema Clique no botão abaixo para informar seu nome de usuário e senha da Nota Fiscal Paulista (NFP). Avisos Importantes: **NOTA** FISCAL 5 Acesso via Certificado Digital 2 Versão: 1.0.7731.32141 Secretaria da Fazenda e Planejamento do Estado de São Paulo

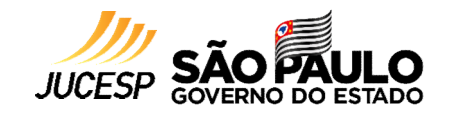

Ao clicar em **Demais Receitas**, será exibido o órgão e serviço para selecionar:

| nimento de Débito         |                      |                                                                   |                                                    | Usuário: VERONICA DA SILVA CARDOSO | mbiente de Pagame |
|---------------------------|----------------------|-------------------------------------------------------------------|----------------------------------------------------|------------------------------------|-------------------|
| ARE Emissão em Lote Ajuda |                      |                                                                   |                                                    |                                    |                   |
| Demais Receitas           | Conta Fiscal         | Recolhimento Complementar                                         | Cesta de Débitos                                   |                                    |                   |
|                           |                      |                                                                   |                                                    |                                    |                   |
|                           |                      |                                                                   |                                                    |                                    |                   |
|                           |                      |                                                                   | Selecione Órgão e Serviço                          |                                    |                   |
|                           |                      | PÚBLICO - Serviços do Arquivo Público do Estado                   |                                                    |                                    |                   |
|                           | Serviço 4900 - Certi | dão de "Sesmaria", "Inventário", "Testamento", "Provisão", "Regis | stro Paroquial", "Aviso Régio" e "Núcleo Colonial" | ~                                  |                   |
|                           |                      |                                                                   | Prosseguir                                         | <u>Busca Avançada</u>              |                   |
|                           |                      |                                                                   |                                                    |                                    |                   |
|                           |                      |                                                                   |                                                    |                                    |                   |
|                           |                      |                                                                   |                                                    |                                    |                   |
|                           |                      |                                                                   |                                                    |                                    |                   |
|                           |                      |                                                                   |                                                    |                                    |                   |
|                           |                      |                                                                   |                                                    |                                    |                   |

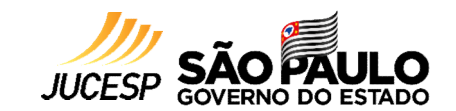

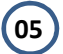

Selecionar o órgão JUCESP:

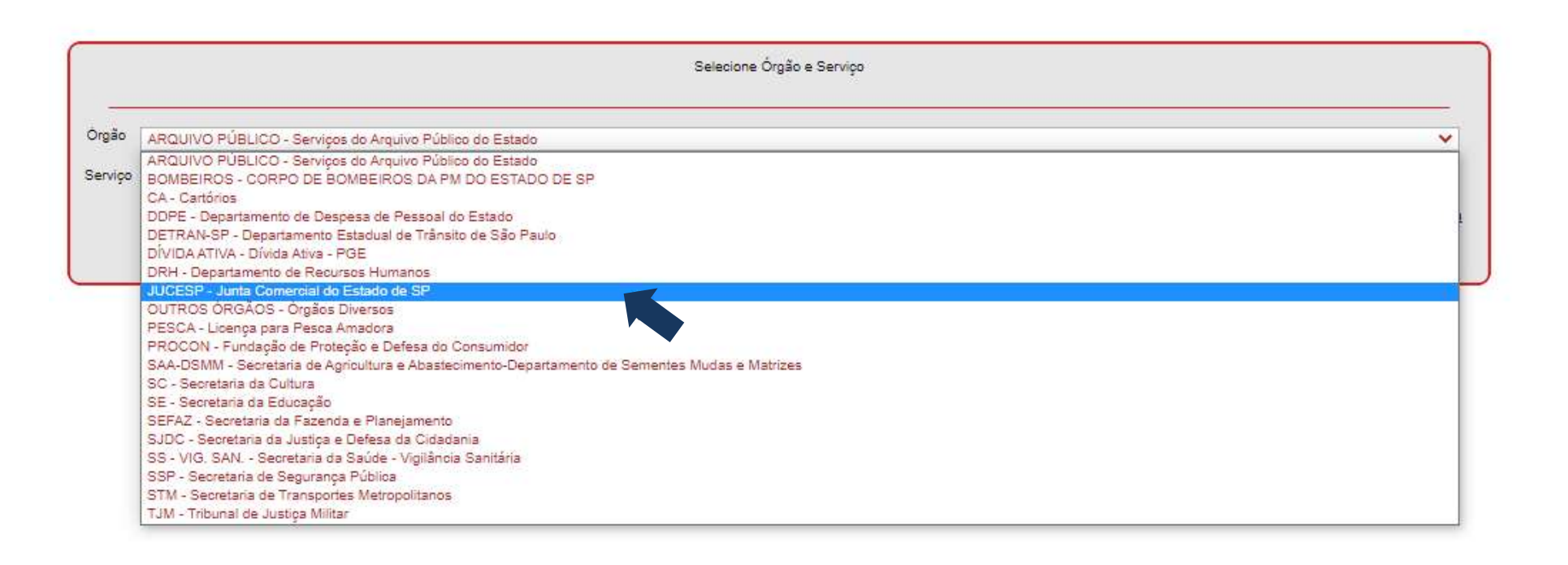

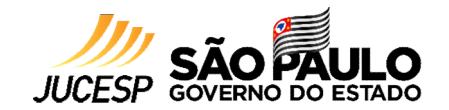

#### 06

Ao clicar em JUCESP, o sistema apresentará os serviços disponíveis para emissão de DARE, o código da JUCESP é 3700:

|      | Selecione Órgão e Serviço                                                                                                    |   |
|------|----------------------------------------------------------------------------------------------------|---|
| ão [ | JUCESP - Junta Comercial do Estado de SP                                                                                                    | ~ |
| viço | 3700 - Pesquisa de Nome Empresarial Idêntico ou Semelhante (presencial)                                                                                                    | ~ |
|      | 3700 - Pesquisa de Nome Empresarial Idêntico ou Semelhante (presencial)                                                                                                    |   |
|      | 3700 - 2ª via da Carteira de Identificação Funcional para Leiloeiro/Tradutor Público                                                                                                    |   |
| 1    | 3700 - Alteração de endereço de Armazêm Geral                                                                                                    |   |
|      | 3700 - Alvará (presencial)                                                                                                    |   |
| -    | 3700 - Alvará Sociedade Empresária/Empresário/Sócio/Leiloeiro/Tradutor Público/Administrador Armazém Geral                                                                                |   |
|      | 3700 - Arquivamento de Edital de Leilão                                                                                                    |   |
|      | 3700 - Arquivamento de reclamação contra Leiloeiro/Tradutor Público                                                                                                    |   |
|      | 3700 - Baixa de um Armazem Geral                                                                                                    |   |
|      | 3700 - Cancelamento da nomeação de Fiel Depositario/de Armazem Geral                                                                                                    |   |
|      | 3700 - Cancelamento de Matricula (Fresencial) para Leiloeiro i radutor Publico/Administrador de Armazem Geral<br>2700 - Catidão de Idade de Cancelationa de Armazem Catidade (Fresencial) |   |
|      | 3700 - Cerudad de meno teor - Cooperativa - por ato anguivado (presencial)                                                                                                    |   |
|      | 3700 - Certidão de Inteiro teor - Encel - por ato arquivado (presencial)                                                                                                    |   |
|      | 5700 - Certidão de Inteiro teor - Sociedade por Andes e Empresa Pública - por ato arquivado (presencial)                                                                                  |   |
| 1    | 3700 - Certidão de inteiro teor - Sociedades Empresárias, exceto as por ações - por ato arouivado (presencial)                                                                            |   |
|      | 3700 - Certidão Específica (presencial)                                                                                                    |   |
|      | 3700 - Certidão Simplificada (presencial)                                                                                                    |   |
|      | 3700 - Comunicação Extrajudicial (presencial)                                                                                                    |   |
|      | 3700 - Comunicação Extrajudicial Sociedade Empresária/Empresário/Sócio/Leiloeiro/Tradutor Público/Administrador Armazém Geral                                                             |   |
|      | 3700 - Fornecimento de Ficha Cadastral (presencial)                                                                                                    |   |

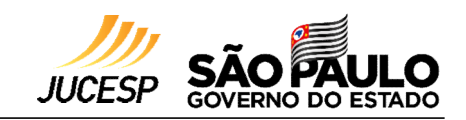

07

#### Continuação dos **serviços disponíveis**:

|        | Selecione Órgão e Serviço                                                                                                    |   |
|--------|----------------------------------------------------------------------------------------------------|---|
| rgão   | JUCESP - Junta Comercial do Estado de SP                                                                                                    | ~ |
| erviço | 3700 - Pesquisa de Nome Empresarial Idêntico ou Semelhante (presencial)                                                                                                    | ~ |
|        | 3700 - Comunicação Extrajudicial (presencial)         3700 - Comunicação Extrajudicial Sociedade Empresária/Empresário/Sócio/Leiloeiro/Tradutor Público/Administrador Armazém Geral         3700 - Fornecimento de Ficha Cadastral (presencial)         3700 - Inclusão de Novos Idiomas à Matrícula de Tradutor e Intérprete Comercial (Presencial)         3700 - Informações Cadastrais (papel, meio magnético ou CD-ROM): Adicional sobre sócios e/ou administradores (por empresa)         3700 - Informações Cadastrais (papel, meio magnético ou CD-ROM): Informações cadastrais da empresa (por empresa)         3700 - Informações Cadastrais (papel, meio magnético ou CD-ROM): Informações cadastrais da empresa (por empresa)         3700 - Informações Cadastrais; Prestação contínua de informações (assinatura) mediante acesso eletrônico (por empresa)         3700 - Matrícula (presencial) para Leiloeiro/Tradutor Público/Administrador de Armazém Geral         3700 - Multas / Depósitos revertidos a crédito                                                                                                    | - |
|        | <ul> <li>3700 - Nomeação "ad hoc" de Tradutor e Intérprete Comercial (presencial)</li> <li>3700 - Nomeação de Fiel Depositário/de Armazém Geral</li> <li>3700 - Outros atos em uma via (presencial)</li> <li>3700 - Outros atos em uma via Sociedade Empresária/Empresário/Sócio/Leiloeiro/Tradutor Público/Administrador Armazém Geral</li> <li>3700 - Pedido de levantamento total/excedente da caução funcional</li> <li>3700 - Pedido de Reconsideração</li> <li>3700 - Pedido de Transferência de Matrícula (presencial) para Tradutor Público</li> <li>3700 - Portaria JUCESP Nº 65/2010</li> <li>3700 - Publicação ou anotação de publicação de ato de sociedade ou de empresário (presencial)</li> <li>3700 - Publicação Sociedade Empresária/Empresário/Sócio/Leiloeiro/Tradutor Público/Administrador Armazém Geral</li> <li>3700 - Publicação ou anotação de publicação de ato de sociedade ou de empresário (presencial)</li> <li>3700 - Publicação Sociedade Empresária/Empresário/Sócio/Leiloeiro/Tradutor Público/Administrador Armazém Geral</li> <li>3700 - Publicação Sociedade Empresária/Empresário/Sócio/Leiloeiro/Tradutor Público/Administrador Armazém Geral</li> <li>3700 - Recurso ao Plenário</li> </ul> |   |

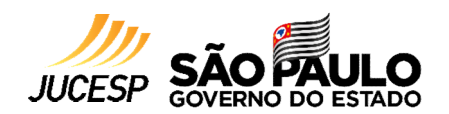

08

Neste guia vamos utilizar o serviço "3700 – Pesquisa de Nome Empresarial Idêntico ou Semelhante (presencial)". Selecionar o serviço e clicar em **Prosseguir**:

|         | Selecione Órgão e Serviço                                               |                       |
|---------|-------------------------------------------------------------------------|-----------------------|
| Órgão   | JUCESP - Junta Comercial do Estado de SP                                | ~                     |
| Serviço | 3700 - Pesquisa de Nome Empresarial Idêntico ou Semelhante (presencial) | ×                     |
|         | Prosseguir                                                              | <u>Busca Avançada</u> |

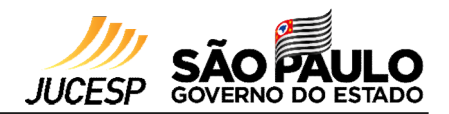

#### 09

Ao clicar em **prosseguir**, o sistema apresentará um documento para preenchimento. Os campos com "\*" são de preenchimento obrigatório:

|                                           | Preencha os dados do documento abaixo                                                                               |        |                                                             |
|-------------------------------------------|----------------------------------------------------------------------------------------------------|--------|-------------------------------------------------------------|
| Órgão*<br>Serviço*                        | JUCESP - Junta Comercial do Estado de SP<br>3700 - Pesquisa de Nome Empresarial Idêntico ou Semelhante (presencial) | ×<br>× |                                                             |
| Data de Vencimento*<br>Tipo de Documento* |                                                                                                    |        | Dados cadastrais complementares do                          |
| CNPJ ou CPF*                              |                                                                                                    |        | usuário e / ou da empresa                                   |
| Nome do Contribuinte*<br>Endereço*        |                                                                                                    |        |                                                             |
| Cidade*                                   |                                                                                                    |        |                                                             |
| Estado*                                   |                                                                                                    |        |                                                             |
| Telefone                                  |                                                                                                    |        |                                                             |
| Referência                                |                                                                                                    |        |                                                             |
| Observações                               |                                                                                                    |        |                                                             |
|                                           |                                                                                                    | 0/500  | Ao final o documento iá ovibo o Valor do                    |
|                                           | Valor da Receita* 34,91                                                                                             |        | Receita e Valor Total. O valor total pode ser               |
|                                           | Valor Total* 34.91<br>Quantidade de Documentos Detalhe* 1                                                           |        | alterado, caso deseje alterar a quantidade<br>de documentos |
|                                           |                                                                                                    |        |                                                             |

## IMPORTANTE

(10)

1 DARE dá direito a 1 documento e / ou serviço.

Por este motivo, é possível alterar a Quantidade de Documentos Detalhe, a depender da sua

necessidade e da quantidade de serviços que vai utilizar.

Após finalizar o preenchimento clicar em "Adicionar"

| Uluau                     | JUCESP - Junta Comercial do Estado de SP                                | ~     |  |
|---------------------------|-------------------------------------------------------------------------|-------|--|
| Servico*                  | 3700 - Pesquisa de Nome Empresarial Idêntico ou Semelhante (presencial) | ~     |  |
| Data de Vencimento*       | 19/08/2021                                                              |       |  |
| Tipo de Documento*        |                                                                         |       |  |
| CNPJ ou CPF*              | 000.000.000                                                             | 1     |  |
| Nome do Contribuinte*     | Teste                                                                   |       |  |
| Endereço*                 | teste                                                                   |       |  |
| Cidade*                   | teste                                                                   |       |  |
| Estado*                   | SP V                                                                    |       |  |
| Telefone                  |                                                                         |       |  |
| Referência                | 07/2021                                                                 |       |  |
| Referência<br>Observações | 07/2021                                                                 | 0/500 |  |
| Referência<br>Observações | 07/2021<br>Valor da Receita* 34,01                                      | 0/500 |  |
| Referência<br>Observações | 07/2021<br>Valor da Receita* 34,01<br>Valor Total* 34,01                | 0/500 |  |

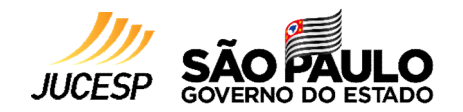

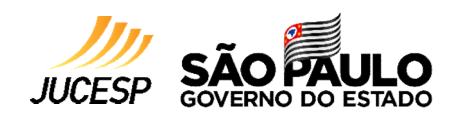

11

Realizar a validação de segurança e "Confirmar":

|                                                                                     | Preencha os dados do documento abaixo :                                                                             |       |
|-------------------------------------------------------------------------------------|----------------------------------------------------------------------------------------------------|-------|
| Órgão*<br>Serviço*<br>Data de Vencimento*                                           | JUCEEP - Junta Comercal do Estado de SP.<br>Conteces - Junta Comercal do Estado de SP.<br>19 Validação de Segurança |       |
| Tipo de Documento*<br>CNPJ ou CPF*<br>Name do Contribuinte*<br>Endereço*<br>Cidade* | Não sou um robô     reCAPTCHA     Privacidade - Termos                                                              |       |
| Estado*<br>Telefone                                                                 | Confirmar Cancelar                                                                                                  |       |
| Referência                                                                          | 07/2021                                                                                                    |       |
|                                                                                     |                                                                                                    | 0/500 |
|                                                                                     | Valor da Receita*                                                                                                   |       |
|                                                                                     | Valor Total* 34.91<br>Quantidade de Documentos Detalhe* 1                                                           |       |
|                                                                                     | Addisorar                                                                                                    |       |

Caso queira Acrescentar mais débitos clique em "Sim" ou **"Não"** para seguir para a próxima etapa:

|                    | Preencha os dados do documento abalixo                                 |
|--------------------|------------------------------------------------------------------------|
| Őrgão*             | JUCESP - Junta Cemercial do Estado de SP 🔷                             |
| Serviço*           | 3700 - Posquisa de Nome Empresanal Idéntico du Semelhante (prosencial) |
| Tipo de Documento* |                                                                        |
| CNPJ               | Ambiente de Pagamentos                                                 |
| Referência         | B7/2021                                                                |
| Observações        |                                                                        |
|                    | Valor da Receita* [24.91                                               |
|                    | Valor Total* 34.01                                                     |
|                    | Quantidade de Documentos Detathe* 1                                    |
|                    |                                                                        |

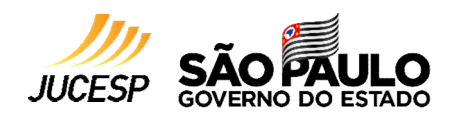

12

Após finalizar o preenchimento o sistema apresentará a Cesta de Débitos:

| Demais Receitas | Conta Fiscal            | Recolhimento Complementar                           | Cesta de Débitos (1)                               |                         |                  |
|-----------------|-------------------------|-----------------------------------------------------|----------------------------------------------------|-------------------------|------------------|
|                 | a sumaan sukaan ji<br>V | Interview in a result support of the sec-<br>ter    |                                                    | 2                       |                  |
|                 |                         |                                                     |                                                    |                         |                  |
|                 |                         |                                                     |                                                    |                         |                  |
|                 |                         |                                                     |                                                    |                         |                  |
|                 |                         |                                                     |                                                    |                         |                  |
|                 |                         |                                                     | Finalizar Cesta                                    |                         |                  |
|                 |                         |                                                     |                                                    |                         |                  |
|                 | CN                      | PJ ou CPF: Teste                                    |                                                    |                         |                  |
|                 | Nor                     | me do Contribuinte / Razão Social: Teste            |                                                    |                         |                  |
|                 | Tele                    | etone: (11)00000-0000                               |                                                    | E                       |                  |
|                 |                         | Receita Descrição                                   | Tributo / Receita                                  | Inscrição Estadual Rela | ativo a Valor    |
|                 |                         | Emolur                                              | mentos - da Junta Comercial do Estado de São Paulo | 20 (C)                  | 57               |
|                 |                         | 870-0 Emolumentos - da Junta Comercial do Estado de | 200039 - Pesquisa de Nome Empresarial Idéntic      |                         | R\$34,91         |
|                 | 245                     |                                                     |                                                    | Valor                   | Total: R\$ 34,91 |
|                 |                         |                                                     |                                                    |                         |                  |
|                 |                         | Remover Dét                                         | bitos Selecionados Emitir DARE                     |                         |                  |
|                 |                         |                                                     | •                                                  |                         |                  |
|                 |                         |                                                     |                                                    |                         |                  |
|                 |                         |                                                     |                                                    |                         |                  |
|                 |                         |                                                     |                                                    |                         |                  |
|                 |                         |                                                     |                                                    |                         |                  |

Nesta etapa será possível: Remover o débito ou Emitir DARE

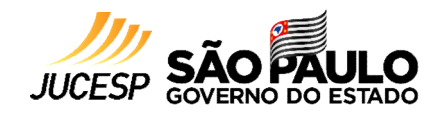

#### 13

Ao clicar em "Emitir DARE" será gerado o Número de Controle para pagamento e poderá:

| esta de Débitos<br>nissão de DARE Emissão em Lote Ajuda |                               |                                                                                                    | Usuário: Não Identificado Ambiente de Pagamentos |
|---------------------------------------------------------|-------------------------------|----------------------------------------------------------------------------------------------------|--------------------------------------------------|
| Demais Receitas                                         | <u>Conta Fiscal</u>           | Recolhimento Complementar Cesta de Débitos (1)                                                                                                    |                                                  |
|                                                         |                               | Número de Controle do Documento: 210190003559550<br>Nome do Contribuinte / Razão Social: Teste<br>CNPJ ou CPF: teste<br>Visualizar Documento                                                                                  | Visualizar DARE                                  |
|                                                         | Pagan<br>Código<br>Atenção: c | nento via código de barras<br>de Barras: 85850 000000-2 3491 0185112-1 1019 0003559-0 55020210820-0<br>aso tenha anti pop-up, desative-o antes de realizar o pagamento para que seja possível visualizar o site do seu banco. | Realizar o pagamento<br>de forma online          |

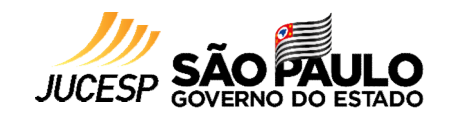

14 Neste exemplo vamos "Visualizar Documento".

Ao clicar em "Visualizar Documento" o sistema faz o download de um PDF com o DARE gerado:

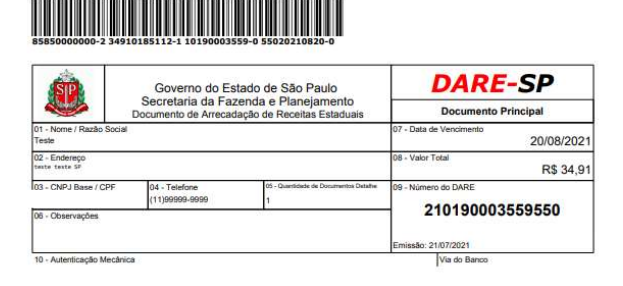

|                                  | -                            | Governo do Estado de São Paulo         | DARE-SP                              | 01 - Código de Receita - Descri            |                            | aição                                                                         | 02 - Código do Serviço<br>Descrição         | 19 - Olde<br>Serviços 1         |
|----------------------------------|------------------------------|----------------------------------------|--------------------------------------|--------------------------------------------|----------------------------|-------------------------------------------------------------------------------|---------------------------------------------|---------------------------------|
| 2101                             |                              | Secrebeta da Fazarda e<br>Planejamento | Documento<br>Detalhe 370-0 Sile Peak |                                            | rta Comercial do Ratado de | JUCESP - 20009 - Pesquise de Norre Empresanal la<br>ou Samehorte (presencial) |                                             |                                 |
| 15 - Nome do Co                  |                              | me do Contribuinte                     |                                      | 03 - Data de Vencimento 06 -<br>20/08/2021 |                            | 09 - Valor da Receita                                                         | 12 - Acréscimo<br>Financeiro                |                                 |
| 559955                           | Teste                        |                                        |                                      | 04 - Crtti                                 | 370.495.245-67             |                                                                               | R\$ 34,91                                   | R\$ 0,00                        |
| 0-0001                           | 16 - Endereço<br>teste teste | <sup>1</sup> P                         |                                      | 05 -                                       |                            | 07 - Referência                                                               | 10 - Juros de Mora                          | 13 - Hanorários<br>Advocaticios |
| _                                |                              |                                        |                                      |                                            |                            | 07/2021                                                                       | R\$ 0,00                                    | R\$ 0,00                        |
| 18 - Nº da Documento<br>Detaites | 17 - Observa;                | ,tes                                   |                                      | 8                                          |                            | CE -                                                                          | 11 - Multa de Mora ou<br>Multa Por Infração | 14 - Valor Yotal                |
| Emiasko 21/07/2021               |                              |                                        |                                      |                                            |                            |                                                                               | R\$ 0,00                                    | R\$ 34,91                       |

#### 85850000000-2 34910185112-1 10190003559-0 55020210820-0

| SP                              |        | Governo do Es<br>Secretaria da Faz | tado de São Paulo<br>enda e Planeiamento | DARE-SP         |  |
|---------------------------------|--------|------------------------------------|------------------------------------------|-----------------|--|
|                                 | Do     | cumento de Arrecad                 | Documento Principal                      |                 |  |
| 01 - Nome / Razão<br>Teste      | Social |                                    | 07 - Data de Vencimento<br>20/08/2       |                 |  |
| 02 - Endereço<br>teste teste SP |        |                                    | 08 - Valor Total                         |                 |  |
| 03 - CND I Base (C              | ÞF     | 04 - Telefone<br>(11)99999-9999    | 09 - Número do DARE                      |                 |  |
| 06 - Observações                |        | •                                  |                                          | 210190003559550 |  |
|                                 |        |                                    | Emissão: 21/07/2021                      |                 |  |

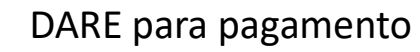

#### Observações

- ✓ Os DARES emitidos não podem ser cancelados
- ✓ Após a data de vencimento o cancelamento é automático
- ✓ Não realize o pagamento do DARE após o vencimento